### Win API vs. GLUT

- OpenGL applications can be written using both Windows API or GLUT
- GLUT
  - Makes it possible to produce one source code for all operating systems supporting OpenGL
  - Has simple but enough window interface (mouse and keyboard input, windows, menus, etc.)
- Windows API
  - Offers so called WGL to port 3D OpenGL API into 2D Windows API
  - Gives all Windows features
- WE WILL BE USING WINDOWS API

#### Windows Programming – basic steps

- Create a new folder for project files. Prepare project.
- Create resources.
- Create source code managing resources.
- Compile, link and run application.

### Windows Prog.- project creation (1)

- File -> New -> Project
- Choose Win32 Project

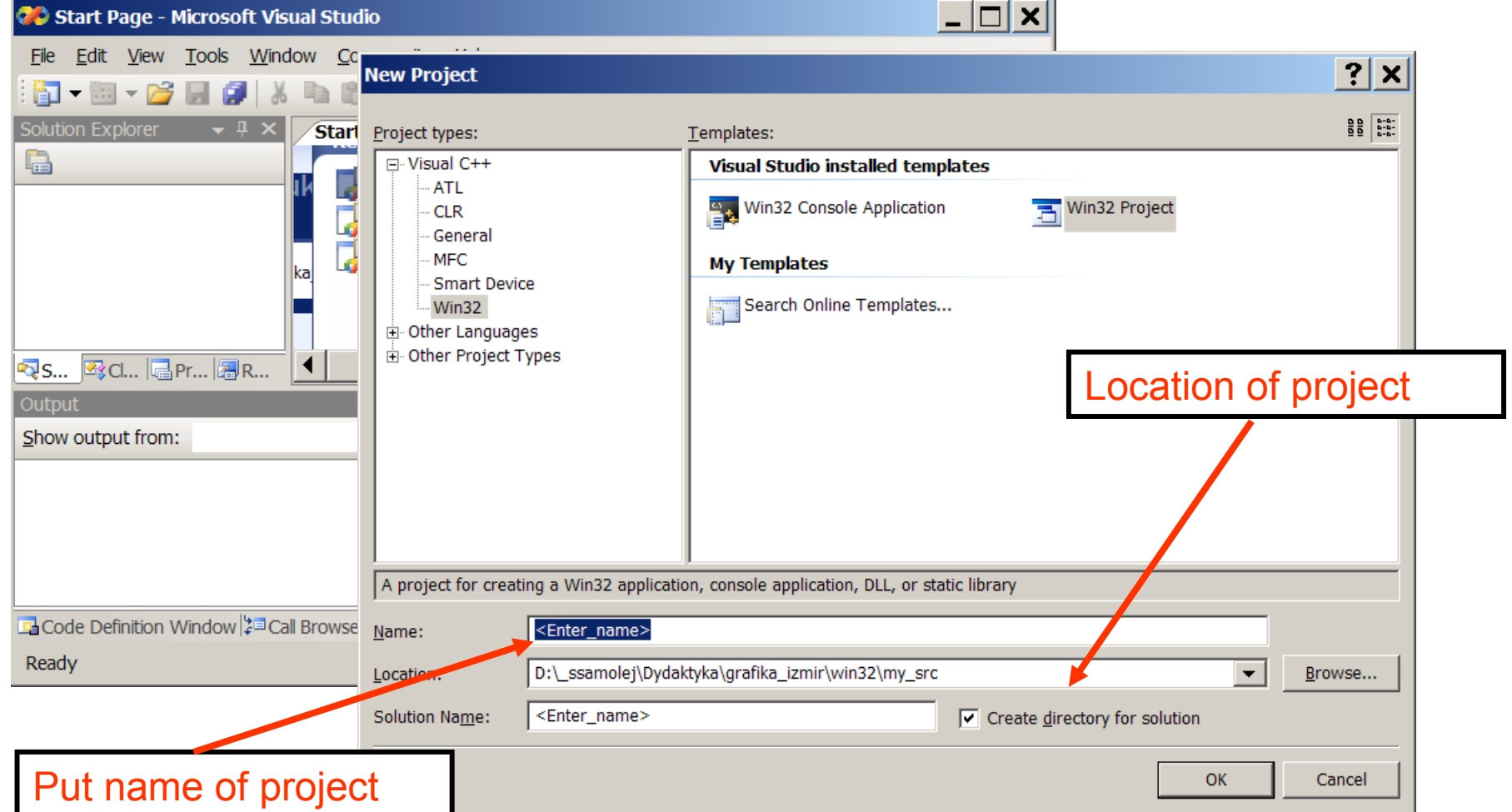

### Windows Prog.– project creation (2)

- Press <<Next>> in Wizard
- Choose Empty Project Windows Application
- Press <<Finish>>

Windo

| Win32 Application Wizard - w                                   | in1               | <u>?</u> ×                   |
|----------------------------------------------------------------|-------------------|------------------------------|
| Application                                                    | on Settings       |                              |
| Overview<br>Application Settings<br>Specify the<br>project and | Application type: | Add common header files for: |
| Application                                                    |                   | Empty Project                |

#### Windows Prog.- project creation (3)

- Project -> Add New Item -> C++ Source File
- Set File Name, check future location.

Choose

| Add New Item - win1                                                                          |                                                                                                    | ? >            |
|----------------------------------------------------------------------------------------------|----------------------------------------------------------------------------------------------------|----------------|
| <u>C</u> ategories:                                                                          | <u>T</u> emplates:                                                                                                    |                |
| ✓ Visual C++ UI Code Data Resource Web Utility Property Sheets Creates a file containing C++ | Visual Studio installed templates         Windows Form         C++ File (.cpp)         HTML Page (.htm)         Static Discovery File (.disco)         Header File (.h)         Midl File (.idl)         Resource File (.rc)         Server Response File (.srf)         Module-Definition File (.def)         Registration Script (.rgs) |                |
| Name: <a></a>                                                                                | ame>                                                                                                    |                |
| Logation: d:\_ssam                                                                           | olej\Dydaktyka\grafika_12mir\win32\my_src\win1\win1                                                                                                    | <u>B</u> rowse |
|                                                                                              | Add                                                                                                    | Cancel         |
|                                                                                              |                                                                                                    |                |
| Source                                                                                       | Put File Nar                                                                                                    | me             |

#### A Simple Win23 Programme

#include <windows h> if(!RegisterClassEx(&wc)) const char g szClassName[] = "myWindowClass"; {MessageBox(NULL, "Window Registration Failed!", "Error!", MB ICONEXCLAMATION | MB OK); LRESULT CALLBACK WndProc(HWND hwnd, UINT msg, WPARAM wParam, LPARAM IParam) return 0: } HDC HDCPaint; PAINTSTRUCT PaintStruct; RECT rect; int WINAPI WinMain(HINSTANCE hInstance, HINSTANCE hPrevInstance, switch(msg) I PSTR // Step 2: Creating the Window case WM CLOSE: hwnd = CreateWindowEx( DestroyWindow(hwnd); break; case WM DESTROY: WS\_EX\_CLIENTEDGE, PostQuitMessage(0); break; g szClassName, case WM PAINT: "The title of my window". WS OVERLAPPEDWINDOW, HDCPaint=BeginPaint(hwnd,&PaintStruct); CW\_USEDEFAULT, CW\_USEDEFAULT, 240, 120, GetClientRect(hwnd,&rect); DrawText(HDCPaint,"Hello World!",-1,&rect, NULL, NULL, hInstance, NULL); DT SINGLELINE DT CENTERIDT VCENTER); if(hwnd == NULL)EndPaint(hwnd, &PaintStruct); break; default: MessageBox(NULL, "Window Creation Failed!", "Error!", MB ICONEXCLAMATION | MB OK); return DefWindowProc(hwnd, msg, wParam, IParam); return 0: return 0; ShowWindow(hwnd, nCmdShow); int WINAPI WinMain(HINSTANCE hInstance, HINSTANCE hPrevInstance, UpdateWindow(hwnd); LPSTR lpCmdLine, int nCmdShow) // Step 3: The Message Loop WNDCLASSEX wc; while(GetMessage(&Msg, NULL, 0, 0) > 0) HWND hwnd: TranslateMessage(&Msg); MSG Msg; DispatchMessage(&Msg); //Step 1: Registering the Window Class wc.cbSize return Msg.wParam; = sizeof(WNDCLASSEX); The title of my window wc.style = CS\_HREDRAW | CS\_VREDRAW; wc.lpfnWndProc = WndProc: wc.cbClsExtra = 0; wc.cbWndExtra = 0: wc.hlnstance = hInstance; = LoadIcon(NULL, IDI APPLICATION); wc.hlcon wc.hCursor = LoadCursor(NULL, IDC\_ARROW); Hello World! wc.hbrBackground = (HBRUSH)(COLOR\_WINDOW+1); wc.lpszMenuName = NULL; wc.lpszClassName = g szClassName; wc hlconSm = LoadIcon(NULL, IDI\_APPLICATION);

### A Simple Win32 Programm Creation Steps

- 4 Steps:
  - Registering the Window Class
  - Creating the Window
  - The Message Loop
  - The Window Procedure.

#### **Registering the Window Class**

const char g\_szClassName[] = "myWindowClass"; WNDCLASSEX wc;

#### //Step 1: Registering the Window Class

| wc.cbSize            | = sizeof(WNDCLASSEX); //size of the structure                      |
|----------------------|--------------------------------------------------------------------|
| wc.style             | = CS_HREDRAW   CS_VREDRAW; //class styles                          |
| wc.lpfnWndProc       | = WndProc; //Pointer to the window procedure for this window class |
| wc.cbClsExtra        | = 0; // extra data allocated for class                             |
| wc.cbWndExtra        | = 0; // extra data allocated for window                            |
| wc.hInstance         | = hInstance; // handle to application instance                     |
| wc.hlcon             | = LoadIcon(NULL, IDI_APPLICATION); //The big icon                  |
| wc.hCursor           | = LoadCursor(NULL, IDC_ARROW); // Coursor                          |
| wc.hbrBackground     | = (HBRUSH)(COLOR_WINDOW+1); // Background Colour                   |
| wc.lpszMenuName      | = NULL; // Name of a menu resource                                 |
| wc.lpszClassName     | = g_szClassName; // Name to identify the class with                |
| wc.hlconSm           | = LoadIcon(NULL, IDI_APPLICATION); // The small icon               |
| // The class defined | must be registered in the system:                                  |
| if(!RegisterClassEx  | (&wc))                                                             |
| {                    |                                                                    |
| MessageBox(N         | NULL, "Window Registration Failed!", "Error!",                     |
| MB_ICON              | NEXCLAMATION   MB_OK);                                             |
| return 0;            |                                                                    |

}

#### **Creating the Window**

// Step 2: Creating the Window
HWND hwnd;

```
hwnd = CreateWindowEx(
    WS EX CLIENTEDGE, // set extended window style
    g_szClassName, // use registeret windows class
    "The title of my window", // Text on window's title bar
    WS OVERLAPPEDWINDOW, //set window style
    CW_USEDEFAULT, CW_USEDEFAULT, 240, 120, // location and window size
    NULL, NULL, hInstance, NULL);
    // parent handle, child ID, handle to instance, additional window data
// Check whether window has been created:
if(hwnd == NULL)
{
    MessageBox(NULL, "Window Creation Failed!", "Error!",
         MB ICONEXCLAMATION | MB OK);
    return 0:
}
```

ShowWindow(hwnd, nCmdShow); //paint window border, tiltle, menu... UpdateWindow(hwnd); // paint window working area

#### The Message Loop

#### // Step 3: The Message Loop

```
while(GetMessage(&Msg, NULL, 0, 0) > 0) // get message from application's queue
{
    TranslateMessage(&Msg); //translate nkeyboard messages
    DispatchMessage(&Msg); // send the message to the appropriate window
return Msg.wParam;
                               Create Window
   Other Windows
                                GetMessage
      programs
                                               Message Loop
                                    Return 0?
                                                             DispatchMessage
                                                   No
                                  Yes
                                                            WndProc processes
                                Exit WinMain
                                                                 messages
```

#### **The Window Procedure**

```
// Step 4: the Window Procedure
LRESULT CALLBACK WndProc(HWND hwnd, UINT msg, WPARAM wParam, LPARAM
    (IParam)
{ HDC HDCPaint; PAINTSTRUCT PaintStruct; RECT rect;
switch(msg)
{
    case WM CLOSE:
         DestroyWindow(hwnd);
                                   break:
    case WM DESTROY:
         PostQuitMessage(0);
                                    break;
    case WM PAINT:
         HDCPaint=BeginPaint(hwnd,&PaintStruct);
         GetClientRect(hwnd,&rect);
         DrawText(HDCPaint,"Hello World!",-1,&rect,
                           DT SINGLELINEIDT CENTERIDT VCENTER);
         EndPaint(hwnd, &PaintStruct); break;
    default:
         return DefWindowProc(hwnd, msg, wParam, IParam);
    }
```

return 0;

#### **The Window Procedure - typical commands**

```
LRESULT CALLBACK WndProc(WND hwnd, UINT iMsg,
                     WPARAM wParam, LPARAM IParam)
    switch(iMsg)
{
         case WM CREATE:
                  // first message ever serviced
         case WM SIZE:
                  // the size of window has been changed
         case WM COMMAND:
                  // a menu item has been chosen
         case WM CLOSE:
                  // SB, wants to close the window
         case WM DESTROY:
                  // clean before destroying application
         case WM PAINT:
                  // the window needs repainting
         case WM CHAR:
                  // the letter has been send to application
         case WM KEYDOWN: // A key has been pressed
         default:
                  return DefWindowProc(hwnd,iMsg,wParam,IParam);
```

# Adding Menu (1)

- Project -> Add New Item... -> Resource File
- A created resource file will appear in the project files tree
- Open resource tree in the project
- Right click on it
- Choose -> Add resource
- Choose -> Menu

| Resource Tree       Minu       Image: Section of the unique ID:         Nenu has the unique ID:       Image: Section of the unique ID:         Image: Section of the unique ID:       Image: Section of the unique ID:         Image: Section of the unique ID:       Image: Section of th                                                                                                    | <ul> <li>A menu</li> </ul> | ditor will appear:                                                            |
|----------------------------------------------------------------------------------------------------|----------------------------|-------------------------------------------------------------------------------|
| Resource Tree<br>Wenu has the unique ID:<br>Nore False<br>Nore False<br>No |                            | 🗱 win1 - Microsoft Visual Studio                                              |
| Resource Tree       wini_res.rc (IDR_MENU)       wini_res.rc (IDR_MENU)       wini_res.rc (IDR_MENU)       Nenu       IDFILE_EXIT         None       File       Sile       Sile       Sile       Sile         None       Height Justify       File       Nile       Nile       Nile         None       Height Justify       File       Nile       Nile       Nile         Menu has the unique ID:       IDR_MENUI       Name       His       Name         IDR_MENUI       IDR_MENUI       Name       His       Name                                                                                                    |                            | <u>File Edit View Project Build Debug Tools Window Community Help</u>         |
| Resource Tree       ID_FILE_EXIT         Ss.       I         None       Risc         None       Risc         Nisc       None         ID_FILE_EXIT         Ss.       I         Ss.       I         ID_FILE_EXIT         Show output from:         ID_FILE_EXIT         ID_FILE_EXIT                                                                                                    |                            | : [1] ▼ [2] ▼ [2] ▼ [2] ↓ [2] [2]   ↓ [2] [2] [2] [2] [2] [2] [2] [2] [2] [2] |
| Resource Tree       Menu Editor Menued       ID_FILE_EXIT         None       Popup       False         None       Break       None         Right Justify       False       False         None       Break       None         Show output       Format       ID_FILE_EXIT         Menu has the unique ID:       ID_FILE_EXIT       ID_FILE_EXIT         ID_BR_MENU1       ID_FILE_EXIT       ID_FILE_EXIT                                                                                                    |                            | Resource View - win1 - + × win1_res.rc (IDR_MENU1 - Menu)* = × Properties     |
| Resource Tree       Ext       Type Here       False         Behavior       Break       None         Risc       Misc       Nisc         Number       Here       Here         Show output       Show output from:       None         Show output       Show output from:       None         Menu has the unique ID:       IDR_MENU1       Name                                                                                                    |                            | Image: Win1     File     Type Here       Image: Win1     File     Type Here   |
| Resource Tree       Image: Climatic prime result         State       State         Image: Climatic prime       Image: Climatic prime         Image: Climatic prime       Image: Climatic prime         Im                                                                                                    |                            | Exit Type Here □ 2↓ □                                                         |
| Resource Tree       Proput False         Right Justify False       Right Order False         None       Right Order False         Output       Prompt         Show output from:       Prompt         Menu has the unique ID:       IDR_MENU1                                                                                                    |                            | IDR_MENU1     Type Here     Grayed     False     €                            |
| Resource Tree     Image: Substrain the state unique ID:     IDR_MENU1     Break     None   Right Justify   False   Right Order   False   ID   ID   ID   ID   ID     ID     ID     ID     ID     ID     ID     ID     ID     ID     ID     ID     ID     ID     ID     ID     ID     ID     ID     ID     ID     ID     ID     ID     ID     ID     ID     ID     ID     ID     ID     ID     ID     ID     ID     ID     ID     ID     ID     ID         ID     ID <td></td> <td></td>                                                                                                    |                            |                                                                               |
| Resource Tree     Right Justify     Right Justify     False     Right Justify     False     Nenu     Nenu     Menu     False     Nenu     Menu     False     Nenu     False     Nenu     False     Nenu     False     IDR_MENU1     IDR     IDR     IDR     IDR     IDR     IDR     IDR     IDR     IDR     IDR     IDR     IDR     IDR     IDR     IDR     IDR     IDR     IDR     IDR     IDR     IDR     IDR     IDR     IDR     IDR     IDR     IDR     IDR     IDR     IDR     IDR     IDR     IDR     IDR         IDR     IDR                                                                                                    |                            | Break None                                                                    |
| Image: Second control of the second control of the second                                                                                                    | Desource Tr                | Right Justify False                                                           |
| Image: Second state   Image: Second state                                                                                                    |                            |                                                                               |
| Image: Subscript of the second second se                                                                                                    |                            | (Name) Menu Eduor                                                             |
| ID     ID_ILE_EAT       Prompt       Show ou put from:       ID       ID       I                                                                                                    |                            | Help False                                                                    |
| Output     Image: Separator     False       Show ou put from:     Image: Separator     False       Menu has the unique ID:     Image: Separator     False       IDR_MENU1     Image: Separator     False                                                                                                    |                            |                                                                               |
| Show ou put from:     Image: The state of the state of th                                                                                                    |                            | Output Version Separator False                                                |
| Menu has the unique ID:<br>IDR_MENU1                                                                                                    | -                          | Show ou put from:                                                             |
| IDR_MENU1                                                                                                    |                            | Menu has the unique ID:                                                       |
|                                                                                                    |                            |                                                                               |
|                                                                                                    |                            |                                                                               |

Menu Editor

# Adding Menu (2)

• Modify Window Class:

return 0;}

```
#include "resource.h"
// ...
const char g szClassName[] = "myWindowClass";
WNDCLASSEX wc:
wc.cbSize
                            = sizeof(WNDCLASSEX); //size of the structure
                  = CS_HREDRAW | CS_VREDRAW; //class styles
wc.style
wc.lpfnWndProc
                  = WndProc; //Pointer to the window procedure for this window class
wc.cbClsExtra
                  = 0; // extra data allocated for class
wc.cbWndExtra
                  = 0; // extra data allocated for window
wc.hlnstance
                  = hInstance; // handle to application instance
                  = LoadIcon(NULL, IDI APPLICATION); //The big icon
wc.hlcon
                  = LoadCursor(NULL, IDC ARROW); // Coursor
wc.hCursor
wc.hbrBackground = (HBRUSH)(COLOR WINDOW+1); // Background Colour
wc.lpszMenuName = MAKEINTRESOURCE(IDR MENU1); // Name of a menu resource
wc.lpszClassName = g szClassName; // Name to identify the class with
                  = LoadIcon(NULL, IDI_APPLICATION); // The small icon
wc.hlconSm
// The class defined must be registered in the system:
if(!RegisterClassEx(&wc))
{
    MessageBox(NULL, "Window Registration Failed!", "Error!",
         MB ICONEXCLAMATION | MB OK);
```

## Adding Menu (3)

• Modify the Window Procedure:

LRESULT CALLBACK WndProc(HWND hwnd, UINT msg, WPARAM wParam, LPARAM IParam)

{ HDC HDCPaint; PAINTSTRUCT PaintStruct; RECT rect; switch(msg)

```
case WM CLOSE:
         //...
case WM DESTROY:
         //...
case WM PAINT:
         //...
case WM COMMAND:
         switch(LOWORD(wParam))
         case ID FILE EXIT:
                  DestroyWindow(hwnd); break;
         break;
default:
         return DefWindowProc(hwnd, msg, wParam, IParam);
return 0;
```

ł

# Adding Dialog (1)

**Dialog Editor** 

- Open resource tree in the project
- Right click on it
- Choose -> Add resource
- Choose -> Dialog
- A dialog editor will appear:

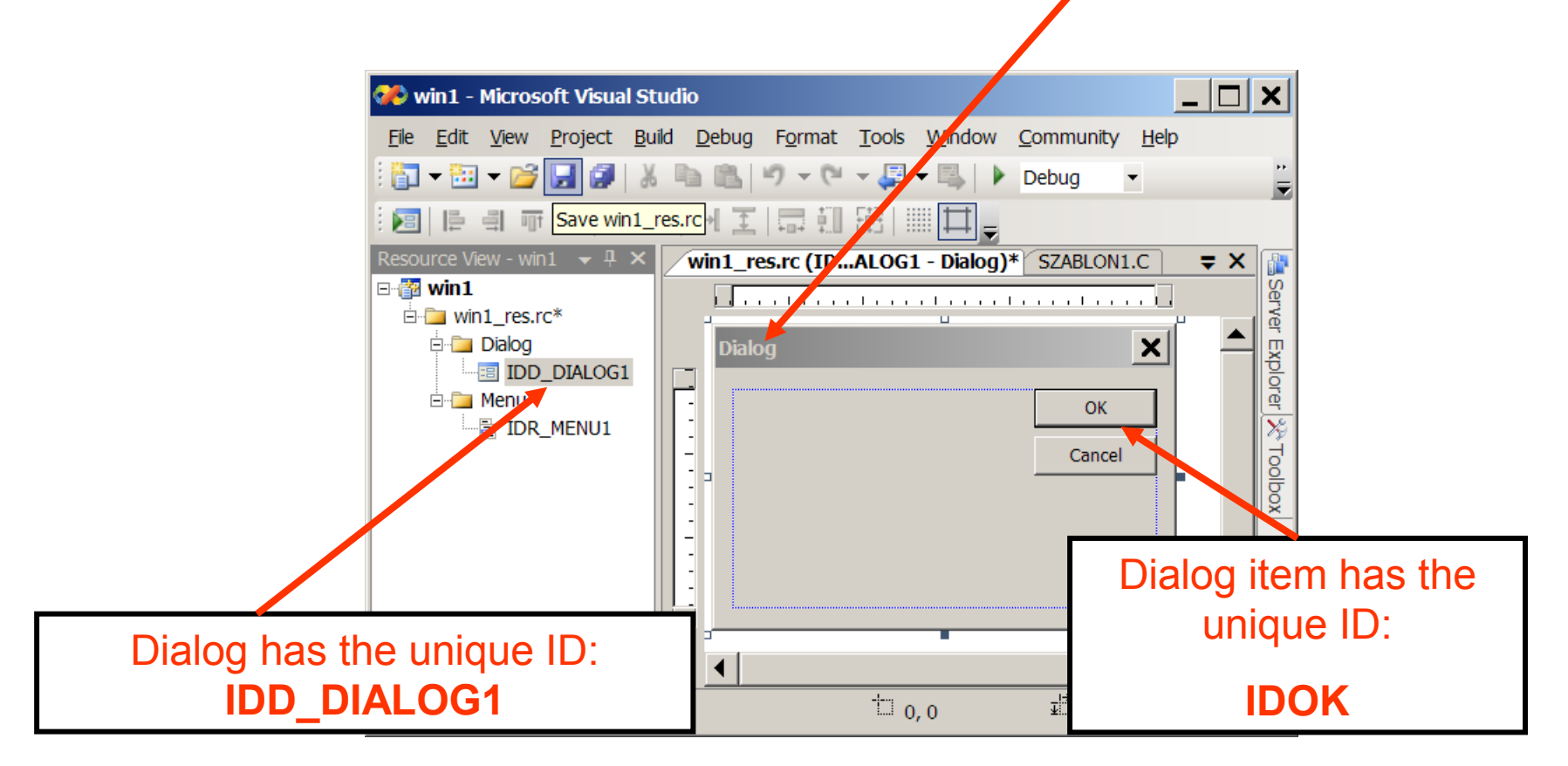

# Adding Dialog (2)

- A new menu item may be added: File -> Dialog
- The Window Procedure sholuld be updated:

BOOL CALLBACK AboutDlgProc(HWND, UINT, WPARAM, LPARAM);

```
LRESULT CALLBACK WndProc
                  (HWND hwnd, UINT iMsg, WPARAM wParam, LPARAM IParam)
{//...
static HINSTANCE hInstance; // The handle to Instance should be stored
switch(iMsg)
         case WM CREATE:
{
                  hInstance = ((LPCREATESTRUCT) IParam) -> hInstance;
                  return 0:
        case WM_COMMAND:
                  switch(LOWORD(wParam))
                  {case ID PLIK KONIEC:DestroyWindow(hwnd); return 0;
                  case ID PLIK DIALOG: // The Dialog Proccedure should be called
                           DialogBox(hInstance,
                                    MAKEINTRESOURCE(IDD DIALOG1),
                                    hwnd, AboutDlgProc); return 0;
                  }return 0;
```

# Adding Dialog (3)

• The Dialog Procedure sholuld be created:

{

```
BOOL CALLBACK AboutDlgProc (HWND hDlg, UINT message,
WPARAM wParam, LPARAM IParam)
```

```
switch(message)
case WM INITDIALOG: // Assures that Dialog appears
         return TRUE;
case WM COMMAND: // Control buttons service
         switch(LOWORD (wParam))
         case IDOK:
         case IDCANCEL:
                  EndDialog(hDlg,0);
                  return TRUE;
         } break;
return FALSE;
```